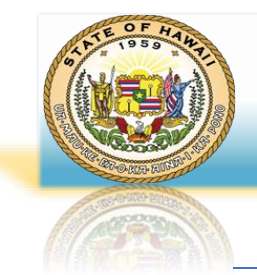

# Scheduling Query of Type = Web and Format = XLS

## I. SCHEDULING THE QUERY FOR THE FIRST TIME

1. Navigate to Main Menu>Reporting Tools>Query>Schedule Queries. Page will default to the below screenshot.

| Favorities  Main Menu  Favoriting Tools  Query  Schedule Queries |
|------------------------------------------------------------------|
| Schedule Query                                                   |
| Find an Existing Value         Add a New Value                   |
| ▼ Search Criteria                                                |
| Search by: Run Control ID  begins with                           |
| Case Sensitive                                                   |
| Search Advanced Search                                           |
| Find an Existing Value Add a New Value                           |

2. Click the "Add a New Value" tab to create a new Run Control ID. Give it a meaningful name, something relevant to the process you are running (one idea for the Run control ID can be the name of the query you're trying to run) and click the "Add" button.

Note: Run Control ID does not allow spaces. If need to separate, you can use underscores as shown below.

| Favorites  Main Menu HAWA             | > Reporting Tools ▼ > Question | uery 🔻 > Schedule Queries |  |  |  |  |  |
|---------------------------------------|--------------------------------|---------------------------|--|--|--|--|--|
| Schedule Query                        |                                |                           |  |  |  |  |  |
| Eind an Existing Value                | Add a New Value                |                           |  |  |  |  |  |
| *Run Control ID Run_Control_Name_Here |                                |                           |  |  |  |  |  |
| Add                                   |                                |                           |  |  |  |  |  |
| Find an Existing Value   Add          | a New Value                    |                           |  |  |  |  |  |

3. The following page displays. Enter the name of the query to be scheduled and click the "Search" button.

| Schedule Query                                           |                  |
|----------------------------------------------------------|------------------|
| Run Control ID Run_Control_Name_Here Report Manager Proc | cess Monitor Run |
| Query Name HIP_TL_LV_BAL_BY_EE Search                    |                  |

4. On the next screen, click the link containing the query name to be scheduled. Note: If the query has no prompts, next step will jump to number 6.

| Favorities * Main Menu * > Reporting Tools * > Quer<br>HAWAII Information<br>Portal   |                                                                                                    |          |
|---------------------------------------------------------------------------------------|----------------------------------------------------------------------------------------------------|----------|
| Schedule Query                                                                        | Scheduled Query Search Page                                                                                                    | ×        |
| Run Control ID Run_Control_Name_Here Query Name HIP_TL_LV_BAL_BY_EE *Description Save | Cuery Type:       Queries       ▼         Query:       HIP_TL_LV_BAL_BY_EE       Search         Cuery       If I to f1 ▼       ▶ I View All         IFF       Q       If I to f1 ▼       ▶ I View All         HIP_TL_LV_BAL_BY_EE       Leave Balances at Month End       Public         Return       Public       Public | Help<br> |

5. Note: In this case, this query has prompts, so go ahead and enter the prompt and click the "**OK**" button.

| Favorites Wain Menu >> Reporting Tools >> Query >> Schedule Queries    |                                                                    |      |
|------------------------------------------------------------------------|--------------------------------------------------------------------|------|
| Schedule Query                                                         |                                                                    |      |
| Run Control ID Run_Control_Name_Here                                   | Report Manager Process Monitor Run                                 | ~    |
| Query Name       HIP_TL_LV_BAL_BY_EE       Search         *Description | HIP_TL_LV_BAL_BY_EE<br><sup>•</sup> Date 10/31/2024 Q<br>OK Cancel | Help |

|   | The following screen | displays, | click the | "Run" | button |
|---|----------------------|-----------|-----------|-------|--------|
| - |                      |           |           |       |        |

| The following scre                                               | een displays, click the " <b>Run</b> " buttor    | ۱.             |                 |                |
|------------------------------------------------------------------|--------------------------------------------------|----------------|-----------------|----------------|
| avorites V Main Menu V<br>HAWAII Information<br>Portal           | > Reporting Tools • > Query • > Schedule Queries |                |                 |                |
| Schedule Query<br>Run Control ID                                 | Run_Control_Name_Here                            | Report Manager | Process Monitor | Run            |
| Query Name HIP_TL_<br>*Description Leave Ba<br>Update Parameters | LV_BAL_BY_EE Se alances at Month End             | arch           |                 |                |
| Prompt Name                                                      | Value                                            |                |                 |                |
| THE_DATE                                                         | 2024-10-31                                       |                | *               |                |
| Save                                                             |                                                  |                | Add             | Update/Display |

- 7. At the next screen, select the below options and click the "**OK**" button. Server Name = **PSNT** 
  - Time Zone = **HST**

\*Type = Web \*Format = XLS

|         | Process Scheduler Request |               |                                                |             |            |              |    |  |  |  |  |  |
|---------|---------------------------|---------------|------------------------------------------------|-------------|------------|--------------|----|--|--|--|--|--|
|         |                           |               |                                                |             |            |              | He |  |  |  |  |  |
|         | User ID                   |               | Run Control II                                 | Run_Control | _Name_Here |              |    |  |  |  |  |  |
|         | Server Name PSNT          | ~             | Run Date 11/18/2024                            |             |            |              |    |  |  |  |  |  |
|         | Recurrence                | ~             | Run Time 10:59:34AM Reset to Current Date/Time |             |            |              |    |  |  |  |  |  |
|         | Time Zone HST Q           | Hawaijan Time |                                                |             |            |              |    |  |  |  |  |  |
| Process | s List                    |               |                                                |             |            |              |    |  |  |  |  |  |
| Select  | Description               | Process Name  | Process Type                                   | Туре        | Format     | Distribution |    |  |  |  |  |  |
|         | PSQUERY                   | PSQUERY       | Application Engine                             | Web 🗸       | XLS 🗸      | Distribution |    |  |  |  |  |  |
| OK      | Cancel                    |               |                                                |             |            |              |    |  |  |  |  |  |
|         |                           |               |                                                |             |            |              |    |  |  |  |  |  |
|         |                           |               |                                                |             |            |              |    |  |  |  |  |  |

### 8. Click the "Process Monitor" link to see the status of the scheduled run.

| Schedule Query |                       |                |                 |     |
|----------------|-----------------------|----------------|-----------------|-----|
| Run Control ID | Run_Control_Name_Here | Report Manager | Process Monitor | Run |

| <ol><li>Click the "Refresh" button to see the status of the schedul</li></ol> | d run. |
|-------------------------------------------------------------------------------|--------|
|-------------------------------------------------------------------------------|--------|

| Proces                                                               | ss List  | Server List |                     |                 |                     |                           |            |                        |         |          |
|----------------------------------------------------------------------|----------|-------------|---------------------|-----------------|---------------------|---------------------------|------------|------------------------|---------|----------|
| View Process Request For<br>User ID Q Type V Last V 1 Days V Refresh |          |             |                     |                 |                     |                           |            |                        |         |          |
| Serv                                                                 | er       | ~           | Name                | Q Instan        | ce From             | Instance To               |            | Clear                  |         |          |
| Run S                                                                | tatus    | ~           | Distribution Status |                 | Ƴ <mark>⊻</mark> Sa | ve On Refresh Report Mana | ıger F     | Reset                  |         |          |
| ▼ Process List<br>I → View All                                       |          |             |                     |                 |                     |                           |            |                        |         |          |
| Select                                                               | Instance | Seq.        | Process Type        | Process<br>Name | User                | Run Date/Time             | Run Status | Distribution<br>Status | Details | Actions  |
|                                                                      | 806585   |             | Application Engine  | PSQUERY         |                     | 11/18/2024 10:59:34AM HST | Processing | N/A                    | Details | ▼Actions |

10. Once the "Run Status = Success" and "Distribution Status = Posted", Click on the "Report Manager" link or direct menu path: Reporting Tools>Report Manager

| Proces                                                                                                    | ss List  | Server List |                     |                 |         |                           |            |                        |         |          |  |
|----------------------------------------------------------------------------------------------------|----------|-------------|---------------------|-----------------|---------|---------------------------|------------|------------------------|---------|----------|--|
| View Process Request For<br>User ID Q Type V Last V 1 Days V Refresh                                                                                                    |          |             |                     |                 |         |                           |            |                        |         |          |  |
| Serve                                                                                                    | er       | ~           | Name                | Q Instan        | ce From | Instance To               |            | Clear                  |         |          |  |
| Run St                                                                                                    | tatus    | ~           | Distribution Status |                 | 🖌 🔽 Sa  | ve On Refresh Report Mana | ager       | Reset                  |         |          |  |
| ▼ Process List    Image: Contract of the second second |          |             |                     |                 |         |                           |            |                        |         |          |  |
| Select                                                                                                    | Instance | Seq.        | Process Type        | Process<br>Name | User    | Run Date/Time             | Run Status | Distribution<br>Status | Details | Actions  |  |
|                                                                                                    | 806585   |             | Application Engine  | PSQUERY         |         | 11/18/2024 10:59:34AM HST | Success    | Posted                 | Details | ▼Actions |  |

# 11. Under the "Administration" tab, click the link under "Description" to view the file.

| List          | Explorer      | Administrati     | on Archives                               |                          |                                     |        |          |         |
|---------------|---------------|------------------|-------------------------------------------|--------------------------|-------------------------------------|--------|----------|---------|
| View Pepe     | rte Eor       |                  |                                           |                          |                                     |        |          |         |
| User ID       |               | Туре             | Las                                       | t 🗸                      | 1                                   | Days 🗸 |          | Refresh |
| Status        |               | ►<br>Folder      | ✓ Instance                                | to                       |                                     |        |          |         |
|               |               |                  |                                           |                          |                                     |        |          |         |
| Report List   |               |                  |                                           | <b>I4</b>                | 1-1 of 1 👻                          |        | View All |         |
| Select        | Report<br>ID  | Prcs<br>Instance | Description                               | Request<br>Date/Time     | Format                              | Status | Details  |         |
|               | 764715        | 806585           | Leave Balances at Month End               | 11/18/2024<br>11:04:20AM | Microsoft<br>Excel Files<br>(*.xls) | Posted | Details  |         |
| Select Al     | [             | Deselect All     |                                           |                          | 1                                   |        |          | 1       |
| Delete        |               | Click the delete | e button to delete the selected report(s) |                          |                                     |        |          |         |
| Go back to Pr | ocess Monitor |                  |                                           |                          |                                     |        |          |         |
| Save          |               |                  |                                           |                          |                                     |        |          |         |
| List   Exploi | er   Adminis  | stration   Arch  | ves                                       |                          |                                     |        |          |         |

## **RE-RUNNING QUERY THROUH THE QUERY SCHEDULER**

<u>NOTE</u>: The next time you like to run the same query through the schedule process, you can reuse the same **Run** Control ID you created above, to run the query again.

1. Navigate to Main Menu>Reporting Tools>Query>Schedule Queries and click the "Search" button. All the available Run Control IDs created by you "the user" will appear. Select the one associated with the specific process you are running by clicking the hyperlink under the "Run Control ID".

| Favorites  Main Menu HAWA                   | > Reporting Tools * > Query      | r 🕶 > Schedule Queries 🛛 🧕          |
|---------------------------------------------|----------------------------------|-------------------------------------|
| Schedule Query<br>Enter any information you | have and click Search. Leave fie | elds blank for a list of all values |
| Find an Existing Val                        | ue Add a New Value               |                                     |
| Search Criteria Run Control                 | ID v begins with                 |                                     |
| Case Sensitive                              |                                  |                                     |
| Search Advanced S                           | earch                            |                                     |
| Search Results                              |                                  |                                     |
| View All                                    | [4]                              | 1-1 of 1 🗸 🕨 🕨                      |
| Run Control ID                              | Description                      | Query Name                          |
| Run_Control_Name_Here                       | Leave Balances at Month End      | HIP_TL_LV_BAL_BY_EE                 |

 Next screen will default same as step 6 above, when you run the process for the first time. <u>Note:</u> The Run Control saves the parameters from last run, so you will need to update the value(s), in the case that prompts exist. In this case you need to update the value for the "THE\_DATE" prompt by clicking the hyperlink labeled "Update Parameters".

| Favorites - Main Menu                                   | u 🖝 > Reporting Tools 👻 > Query 🐨 > Schedule Queries<br>tion<br>rtal             |     |
|---------------------------------------------------------|----------------------------------------------------------------------------------|-----|
| Schedule Query<br>Run Control                           | IID Run_Control_Name_Here Report Manager Process Monitor Run                     |     |
| Query Name HIF<br>*Description Lea<br>Update Parameters | IP_TL_LV_BAL_BY_EE     Search       eave Balances at Month End     Image: Search |     |
| Prompt Name                                             | Value                                                                            |     |
| THE_DATE                                                | 2024-10-31                                                                       |     |
| Save                                                    | Add Update/Disp                                                                  | lay |

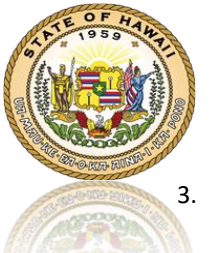

If you choose to update the parameters by clicking the "**Update Parameters**" link, the following screen will display. Select the appropriate value and click the "**OK**" button.

|                      | ×    |
|----------------------|------|
|                      | Help |
| HIP_TL_LV_BAL_BY_EE  |      |
| *Date Q<br>OK Cancel | -    |
|                      | .::  |

#### 4. Click the "Run" button.

| Favorites - Main Menu - Main Menu - Main - Main Menu - Main - Main Menu - Main - Main - | r > Re    | eporting Tools 🔻 🔉 Query 🔫 🗧 | Sched   | ule Queries 🧕 |                |                 |                |
|----------------------------------------------------------------------------------------------------|-----------|------------------------------|---------|---------------|----------------|-----------------|----------------|
| Schedule Query<br>Run Control II                                                                                                    | D Run_    | _Control_Name_Here           |         |               | Report Manager | Process Monitor | Run            |
| Query Name HIP.<br>*Description Lea<br>Update Parameters                                                                                                    | _TL_LV_BA | N_BY_EE                      |         | Search        |                |                 |                |
| Prompt Name                                                                                                    |           | Value                        |         |               |                |                 |                |
| THE_DATE                                                                                                    |           | 2024-09-30                   |         |               |                | *               |                |
| Save Return to                                                                                                    | Search    | Previous in List             | Next in | List          |                | Add             | Update/Display |

5. The "**Process Scheduler Request**" page should have the parameters already saved, but you can update as needed. Click the "**OK**" button.

|         |                  | Process      | Scheduler Request   | 1            |                    |              | ;   |
|---------|------------------|--------------|---------------------|--------------|--------------------|--------------|-----|
|         |                  |              |                     |              |                    |              | Hel |
|         | User ID          |              | Run Control I       | Run_Control_ | Name_Here          |              |     |
|         | Server Name PSNT | ~            | Run Date 11/22/2024 |              |                    |              |     |
|         | Recurrence       | ~            | Run Time 10:14:52AM |              | Reset to Current I | Date/Time    |     |
|         | Time Zone HST Q  |              |                     |              |                    |              |     |
| Process | List             | awallan Time |                     |              |                    |              |     |
| Select  | Description      | Process Name | Process Type        | туре         | Format             | Distribution |     |
|         | PSQUERY          | PSQUERY      | Application Engine  | Web 🗸        | XLS 🗸              | Distribution |     |
| ОК      | Cancel           |              |                     |              |                    |              |     |

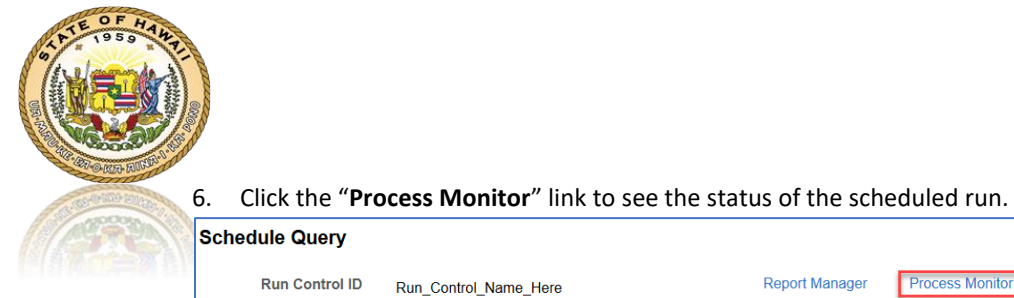

| Report Manager | Process Monitor | Run |
|----------------|-----------------|-----|

7. Click the "Refresh" button to see the status of the scheduled run.

| Proces       | ss List   | Server List |                    |                 |                    |                       |               |            |                        |         |          |
|--------------|-----------|-------------|--------------------|-----------------|--------------------|-----------------------|---------------|------------|------------------------|---------|----------|
| View Pro     | cess Requ | est For     |                    |                 |                    |                       |               |            |                        |         |          |
| User<br>Serv | ID        | م<br>•      | Type               | ۲ ال<br>م ام    | ast<br>stance From | Instance To           | Days •        |            | Diear                  |         |          |
| Run S        | tatus     | ~           | Distribution Stat  | tus             | Ť.                 | Save On Refresh       | Report Manage | er F       | teset                  |         |          |
| Proces       | ss List   |             |                    |                 |                    |                       |               |            |                        |         |          |
| I C          | ર         |             |                    |                 |                    |                       |               |            | ● 1-1 of               | 1 👻 🕨   | View All |
| Select       | Instance  | Seq.        | Process Type       | Process<br>Name | User               | Run Date/Time         | F             | Run Status | Distribution<br>Status | Details | Actions  |
|              | 806585    |             | Application Engine | PSQUER          | (                  | 11/18/2024 10:59:34AM | HST F         | Processing | N/A                    | Details | ▼Actions |

8. Once the "Run Status = Success" and "Distribution Status = Posted", Click on the "Report Manager" link or direct menu path: Reporting Tools>Report Manager

| Proces                     | ss List   | Server List |                     |                            |             |                       |              |            |                        |         |          |
|----------------------------|-----------|-------------|---------------------|----------------------------|-------------|-----------------------|--------------|------------|------------------------|---------|----------|
| View Pro                   | cess Requ | est For     |                     |                            |             |                       |              |            |                        |         |          |
| User                       |           | Q           | Туре                | <ul> <li>✓ Last</li> </ul> | ~           | 1                     | Days ~       | R          | efresh                 |         |          |
| Serv                       | er        | ~           | Name                | Q Instar                   | nce From    | Instance To           |              |            | Clear                  |         |          |
| Run S                      | tatus     | ~           | Distribution Status |                            | <b>~</b> Sa | ive On Refresh        | Report Manag | aer F      | Reset                  |         |          |
|                            |           |             |                     |                            |             |                       |              |            |                        |         |          |
| <ul> <li>Proces</li> </ul> | ss List   |             |                     |                            |             |                       |              |            |                        |         |          |
| <b>■</b> C                 | ٤         |             |                     |                            |             |                       |              |            | 4 4 1-1 of 1           | •       | View All |
| Select                     | Instance  | Seq.        | Process Type        | Process<br>Name            | User        | Run Date/Time         |              | Run Status | Distribution<br>Status | Details | Actions  |
|                            | 806585    |             | Application Engine  | PSQUERY                    |             | 11/18/2024 10:59:34AM | HST          | Success    | Posted                 | Details | ▼Actions |

9. Under the "Administration" tab, click the link under "Description" to view the file. This should prompt you for the location where to download the file on your computer.

| List           | Explorer        | Administrati     | on Archives            |               |        |                        |                                     |        |          |         |
|----------------|-----------------|------------------|------------------------|---------------|--------|------------------------|-------------------------------------|--------|----------|---------|
|                |                 |                  |                        |               |        |                        |                                     |        |          |         |
| View Repor     | ts For          |                  |                        |               |        |                        |                                     |        |          |         |
| User ID        |                 | Туре             |                        | ~             | Last   | <b>~</b>               | 1                                   | Days 🗸 |          | Refresh |
|                |                 | ~                |                        | ✓ Instand     | ce     | to                     |                                     |        |          |         |
| Status         |                 | Folder           |                        |               | L      |                        |                                     |        |          |         |
|                |                 |                  |                        |               |        |                        |                                     |        |          |         |
| Report List    |                 |                  |                        |               |        |                        |                                     |        |          |         |
| ■ Q            |                 |                  |                        |               |        |                        | 1-1 of 1 ¥                          |        | View All |         |
| Select         | Report<br>ID    | Prcs<br>Instance | Description            |               | F      | Request<br>)ate/Time   | Format                              | Status | Details  |         |
|                | 7647 <b>1</b> 5 | 806585           | Leave Balances at I    | Month End     | 1<br>1 | 1/18/2024<br>1:04:20AM | Microsoft<br>Excel Files<br>(*.xls) | Posted | Details  |         |
| Select All     |                 | Deselect All     |                        |               |        |                        |                                     |        |          | -       |
| Delete         |                 | Click the delete | e button to delete the | selected repo | ort(s) |                        |                                     |        |          |         |
| 30 back to Pro | cess Monito     | r                |                        |               |        |                        |                                     |        |          |         |
| Save           |                 |                  |                        |               |        |                        |                                     |        |          |         |
|                |                 |                  |                        |               |        |                        |                                     |        |          |         |
| .ist   Explore | er   Adminis    | stration   Arch  | ves                    |               |        |                        |                                     |        |          |         |